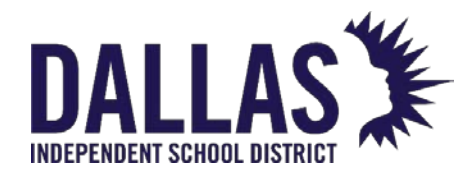

## ACCESSING UNIFORM FORM

Ecollect Forms are accessed from your PowerSchool account. No separate login is necessary. Forms are tied to your child's record and can be accessed from the Forms link in the left navigation column. To access the forms, you will need a PowerSchool Parent Account with all your students added to it.

## **GETTING STARTED**

1. Go to <a href="https://dallasisd.powerschool.com/public/home.html">https://dallasisd.powerschool.com/public/home.html</a> to log in to your PowerSchool Parent Portal Account.

| DALLAS                                                                                                    |                |  |  |  |  |  |  |
|----------------------------------------------------------------------------------------------------|----------------|--|--|--|--|--|--|
| DewerSchool SIS                                                                                             |                |  |  |  |  |  |  |
| Student Sign In                                                                                             |                |  |  |  |  |  |  |
| Students - Click the button to sign in. You will be redirected to the Student sign in page. Student Sign In |                |  |  |  |  |  |  |
| Parent Sign In                                                                                              |                |  |  |  |  |  |  |
| Sign In Create Account                                                                                      |                |  |  |  |  |  |  |
| Select Language                                                                                             | English 🗸      |  |  |  |  |  |  |
| Username                                                                                                    |                |  |  |  |  |  |  |
| Password                                                                                                    |                |  |  |  |  |  |  |
| Forgot Username or Password?                                                                                |                |  |  |  |  |  |  |
|                                                                                                    | Parent Sign In |  |  |  |  |  |  |

- 2. Once logged in:
  - a. select a student from the tab on the top left then,
  - b. Click on the Forms tab on the left side of the page.

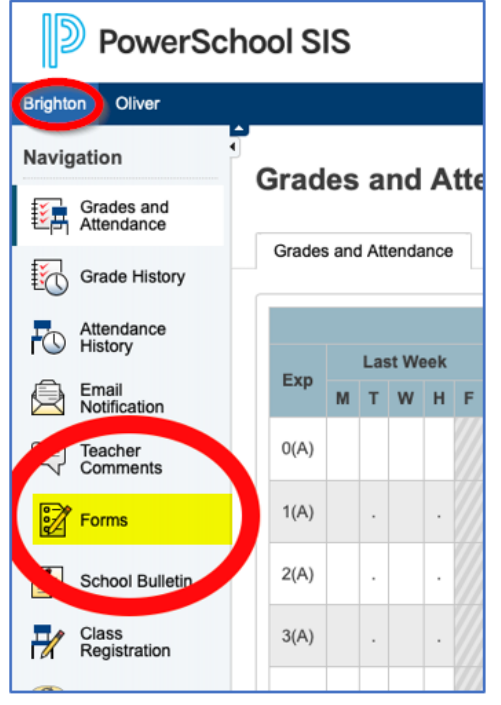

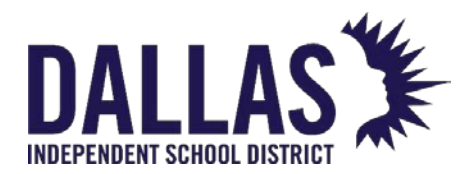

3. You will then see what forms you have for that student.

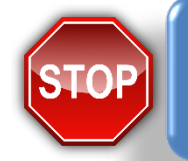

**NOTE:** You can only look at the set of forms under one student at a time. If you have more than one student in the district, you will have to go to each student tab to complete forms for each student

|                                                                                                    | And and Address | Taxing Texas                          |                                                                                                    |                               |            |
|----------------------------------------------------------------------------------------------------|-----------------|---------------------------------------|----------------------------------------------------------------------------------------------------|-------------------------------|------------|
| PR Services                                                                                                    | from Drillog    | for Engran, Baser Pilines             |                                                                                                    |                               | Eccliect   |
|                                                                                                    | 10000           |                                       |                                                                                                    |                               |            |
| C Star                                                                                                    |                 |                                       | Test In                                                                                                    |                               |            |
| 1.25%                                                                                                    | 1.1             |                                       |                                                                                                    |                               |            |
| 100                                                                                                    | 8000 C          | Real Papers                           | And the part of the second second sec | Company of Company of Company | 1.0000     |
| t Intel                                                                                                    |                 | Routed Statistics State August        |                                                                                                    | And a state of the            |            |
| the state of the state of the s | Sector Sector   |                                       |                                                                                                    |                               |            |
| To be a set of                                                                                                    | 1000            | Auto April                            | Non-State of the                                                                                                    | 1 mars                        | Contrary ( |
| Teles.                                                                                                    |                 | Autom Arter Central and Children Free | Comparing Station of Castor and States                                                                                                    | South Street and              |            |
|                                                                                                    | 100             |                                       |                                                                                                    |                               |            |
|                                                                                                    | -               | Terra Alexandre                       | Town Country Inte                                                                                                    | 10000                         | 100000     |
|                                                                                                    |                 | and the second second second          | The C. State Constraint of the Constraint of the                                                                                                    | 10.0 Million (1990)           |            |

4. When you begin, all your forms will have a status of Empty. Once the form is filled out, press the Submit button at the bottom of the page. Your form will be submitted and reloaded.

Students with a banner that shows **Eligible for Uniform** proceed to fill out the form.

|                            | DISD Uniform Assistance Program<br>Online Uniform Order Form<br>Students who meet socio-economic requirements are eligible to | English                                                                |              |          |
|----------------------------|----------------------------------------------------------------------------------------------------|------------------------------------------------------------------------|--------------|----------|
|                            | Not Eligible for Uniform                                                                                                    |                                                                        |              |          |
| NOTE:<br>Students who meet | Student Information Name DOB ID Gender Grade Level Beaux Brinkman 11/01/2012 5000785 M 2                                      | School<br>Mockingbird Elementary School                                |              |          |
| socio-economic             | Boys/Males Shirt                                                                                                    |                                                                        |              |          |
| requirements are           | Type x x                                                                                                    | Item x v                                                               | Color x x    |          |
|                            | Boys/Males Pants                                                                                                    |                                                                        |              |          |
| school year                | Type                                                                                                    | Item       Image: marked state       Husky Choice *       Yes       No | Color<br>x * |          |
|                            | Girls/Female Shirt                                                                                                    |                                                                        |              |          |
|                            | Туре                                                                                                    | Item x v                                                               | Color x *    |          |
|                            | Girls/Female - Pants/Skirt/Shorts                                                                                             |                                                                        |              |          |
|                            | Type x v                                                                                                    |                                                                        |              |          |
|                            | Save for Later                                                                                                    |                                                                        |              | Submit 🔺 |

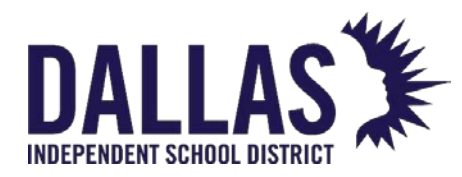

POWERSCHOOL ECOLLECT FORM ACCESSING UNIFORM ENTRY FORMS

5. If the form submission was successful, a pop-up window will open thanking you for the submission.

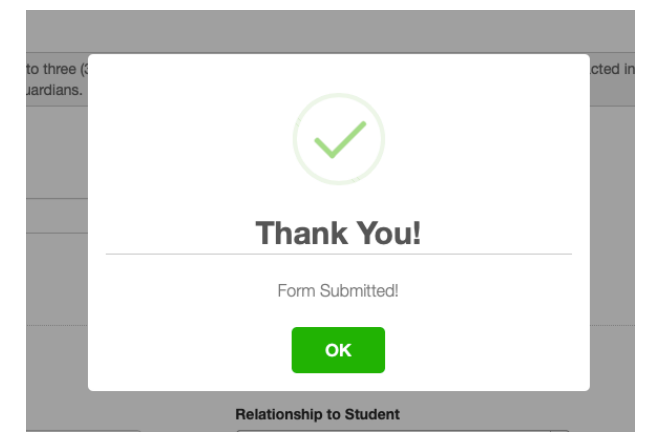

6. Once you are done with a form and submit it, that status will change to Submitted when you go to Forms.